## SSL VPN 使用手册

1. 电脑端打开浏览器, 输入 VPN 地址: <u>https://vpn.js-cj.com</u>

如提示下图页面,请选择"不再拦截该网站"、"忽略警告,继续访问"

| 0 | 该网站的连接不是私密连接                                                                                             |                                     |
|---|----------------------------------------------------------------------------------------------------|-------------------------------------|
|   | 访问的网站使用的安全证书由不受信任的机构颁发(NET::<br>可能存在安全风险 , 建议查明原因之后再访问。了解详情                                              | ERR_CERT_AUTHORITY_INVALID )        |
|   | 您访问的网址是:https://vpn.js-cj.com/por/shortcut.csp?<br>type=cs&destUrl=service.csp&id=3e0091136177ef94&autoO | pen=1&language=zh_CN&is_reminded=1& |
|   | ▶ 不再拦截该网站                                                                                                | 忽略警告,继续访问 关闭页面                      |

2.第一次使用需要下载 VPN 客户端: Easy Connect (图1)

| 下载客户端       | 「書字結          |          |
|-------------|---------------|----------|
|             | For Windows   |          |
| 其他平台下载地址    |               | 遇到问题?    |
| Windows Mac | Linux Android | é<br>ios |

请选择对应操作系统的客户端(PC端直接下载、手机端扫码下载)

| 5.    | 又衣台)       |  |
|-------|------------|--|
| 🗲 EAS | SY CONNECT |  |
|       |            |  |

| 3. | 安装客户端和相应组建 | (图) | 2) | ) |
|----|------------|-----|----|---|
|----|------------|-----|----|---|

|                        | EASY CONNECT                                                                                         |
|------------------------|----------------------------------------------------------------------------------------------------|
|                        | 39%                                                                                                  |
| j: "C:\Program Files ( | 止任安装<br>x86)\Sangfor\SSL\ClientComponent3\Uninstall.exe″-QUICKREPAIR -HIDE -NODELSE<br>-SessionId=-1 |
| 5 初始化                  |                                                                                                    |
| 正在安装组件                 |                                                                                                    |
| 总体安装进度                 | 71%                                                                                                  |

图 2

4. 安装好之后打开"Easy Connect"软件,输入服务器地址: <u>https://vpn.js-cj.com</u>,点击箭头图标"连接"(图3)

|                       | Easy connect |            |
|-----------------------|--------------|------------|
| https://vpn.js-cj.com |              | $\bigcirc$ |

5. 输入用户名、密码、验证码,点击"登录"(图4)

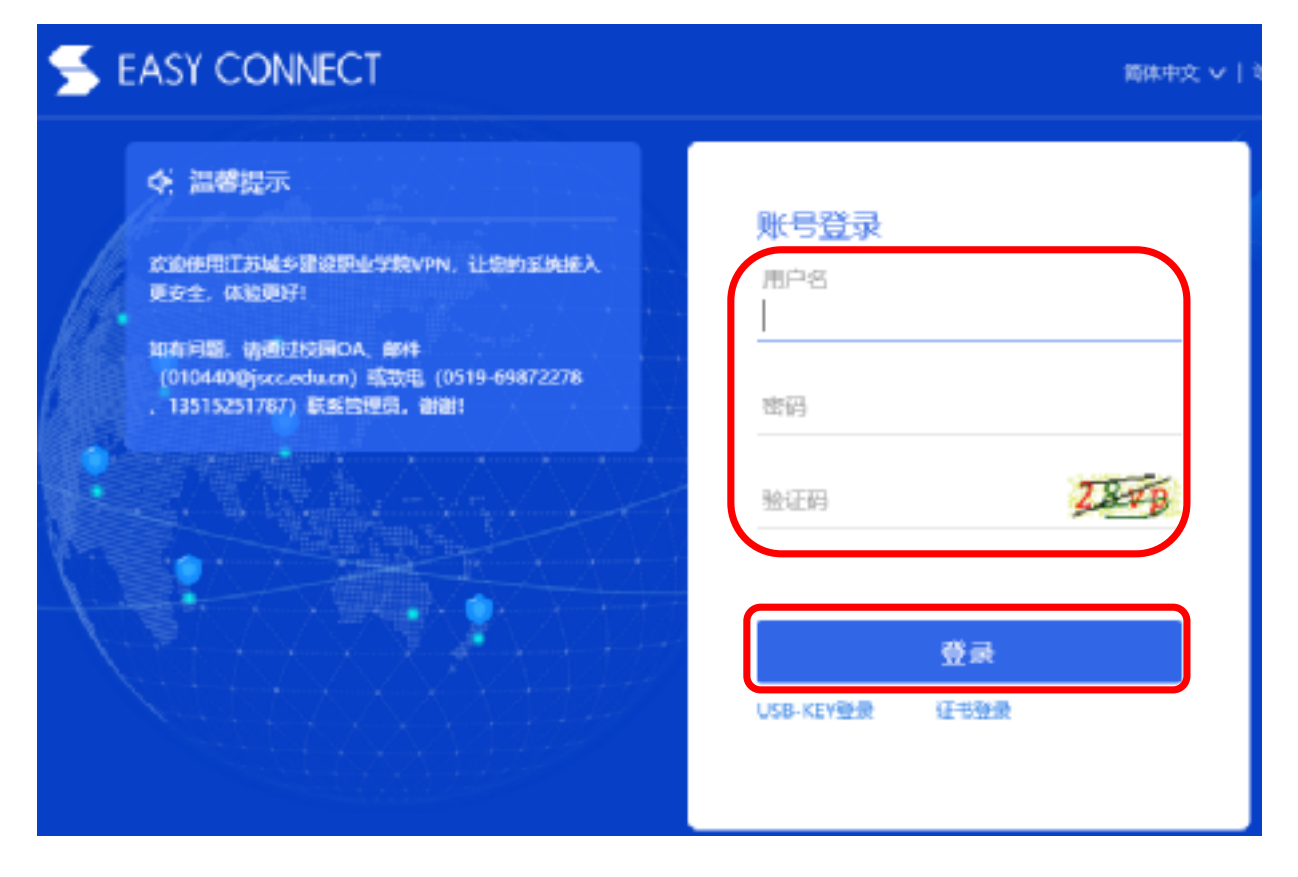

图 4

- 6. 登录成功后, 右下角会提示登录信息(图5), 若弹出安全提示, 请点击
  - "允许"(图6),即可访问校内资源。

| 系統消息                                                                                                    |
|----------------------------------------------------------------------------------------------------|
| 最近登录信息                                                                                                    |
| 上次登录结果: 成功                                                                                                    |
| 上次登录时间: 2022-07-01 15:04:42                                                                                    |
| 上次登录地址: 114.228.207.122                                                                                        |
| 上次登录方式: EasyConnect                                                                                            |
| 上次客户端系统: iOS                                                                                                   |
| 查看历史消息                                                                                                    |
| 图 5                                                                                                    |
| 🗲 安全提示 🛛 💦 🗙 🗙                                                                                                 |
| VPN安全助手发现有尝试启动第三方应用程序行为,是否允许<br>运行此程序:                                                                         |
| 程序: 360se.exe                                                                                                  |
| 難径: C:\Users\Administrator\AppData\Roaming\secoresdk\360se6<br>\Application\360se.exe "http://www.jscc.edu.cn" |
| <b>光详 阻止</b>                                                                                                   |
| 图 6                                                                                                    |

7. 登录成功后,浏览器自动弹出"学校官网"首页。

8. VPN 使用结束后,请退出 VPN 客户端(图7)。

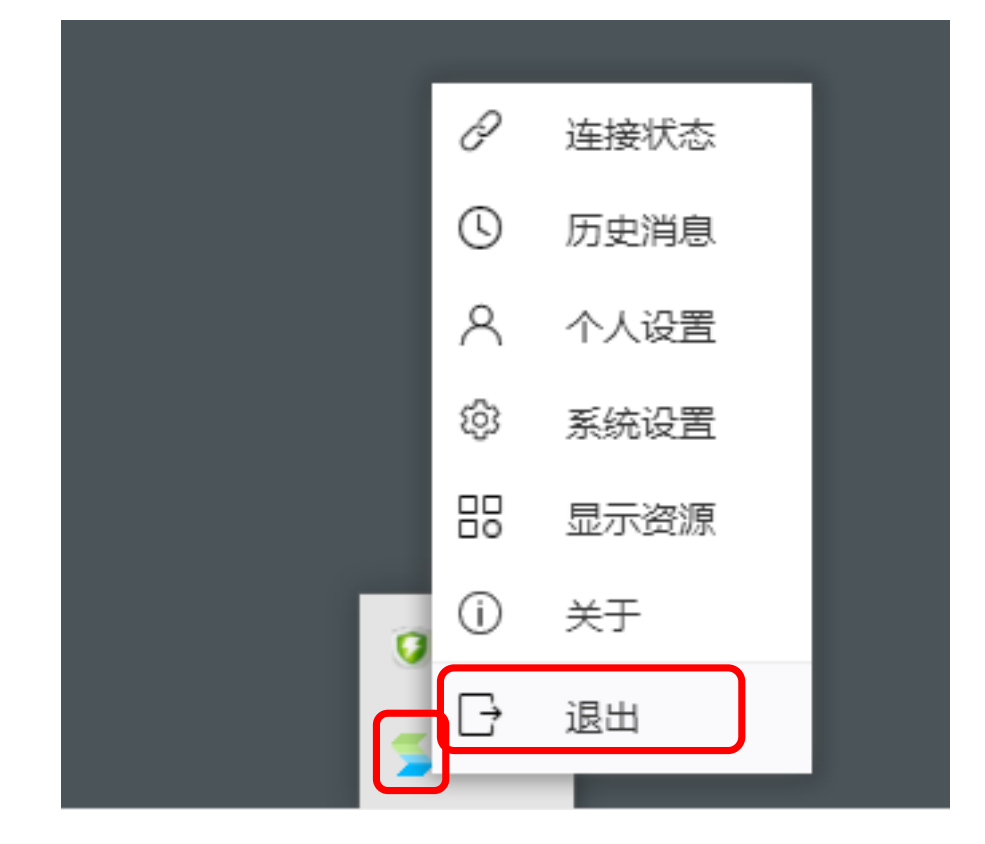

图 7

◆ VPN 密码修改登记二维码:

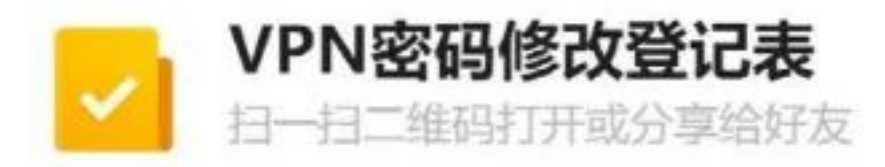

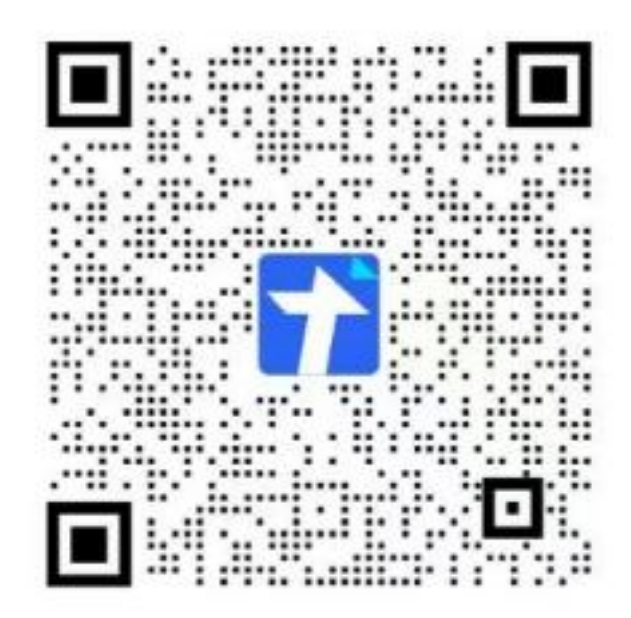

- 若在使用 VPN 时无法连接服务器,出现"选路连接失败,可能当前连接网络 异常,请稍后重试"提示,请按以下方法解决。
- 打开 IE 浏览器,设置->Internet 选项->高级->安全->使用 TLS1.2(前面 的方框打钩√)。
- 访问以下链接,下载 "SSL\_VPN 诊断修复工具",安装后选择 "立即扫描" ->
  "一键修复",修复完成后重启电脑。
- ◆ 诊断修复工具下载链接:

http://download.sangfor.com.cn/download/product/sslvpn/Sangfor HelperToolInstaller.exe

教育技术与信息中心

2023年7月7日